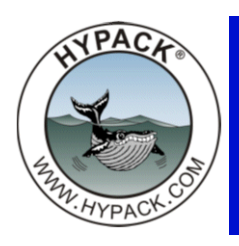

## **Configurable Distance Units in SURVEY**

By John Marinuzzi

As we move toward making the SURVEY program more configurable, one of the customer requests we had was to make the units for measuring distance configurable. We have recently implemented this request. When using the measuring tool in SURVEY, you can now select what units you would like to see for the distance.

## MAP WINDOW AND DATA DISPLAY

In the SURVEY program, you will now notice a drop-down menu on the main program bar. It looks like this:

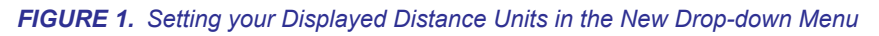

| *                                                     |                                       | Survey |
|-------------------------------------------------------|---------------------------------------|--------|
| Logging Line Chart Vessels Matrix Targets Tide Option | indow Help                            |        |
|                                                       | ce Unit Meters v<br>US Feet<br>Meters |        |
|                                                       | Kilometers<br>Nautical Miles          |        |

Selecting the unit here will show the selected units in the following locations:

- The status bar on the bottom left when using the measure tool.
- The Data Display for distance and bearing when using the measure tool.
- Measurements for the Distance to Target in the Data Display.

FIGURE 2. Configurable Displayed Distances

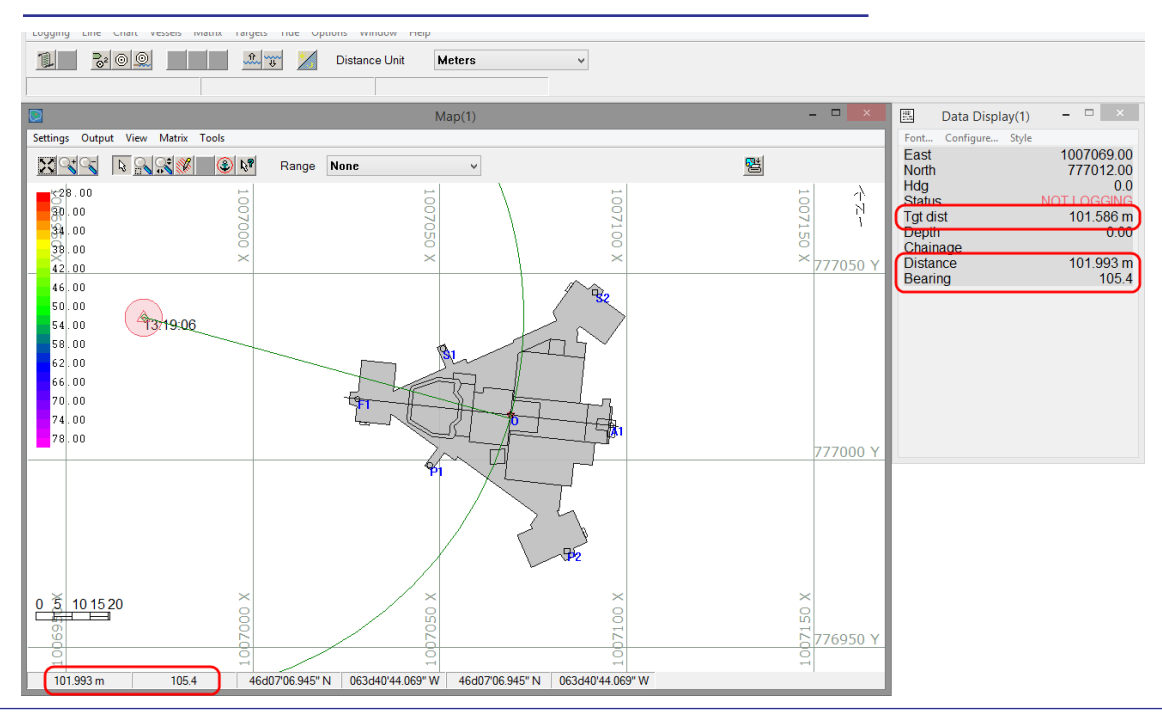

## **OFFSET TO TARGET WINDOWS**

Another place you will see separate configurable distance units is in the Offset to Target Windows. Each window can be set to a different unit. So, if you want to know the distance to one target in kilometers and to another in feet, you can set your windows up to do that.

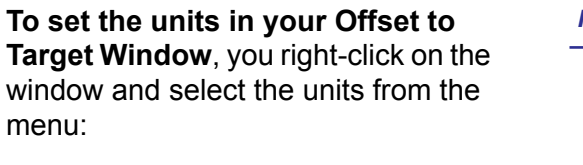

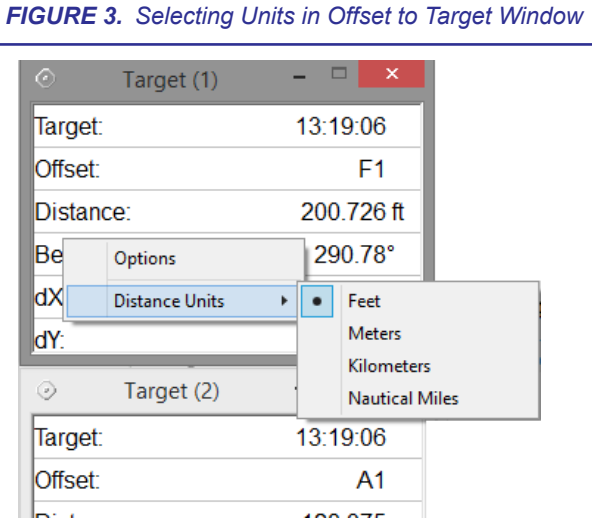

FIGURE 4. Offset to Target Windows with Different Units.

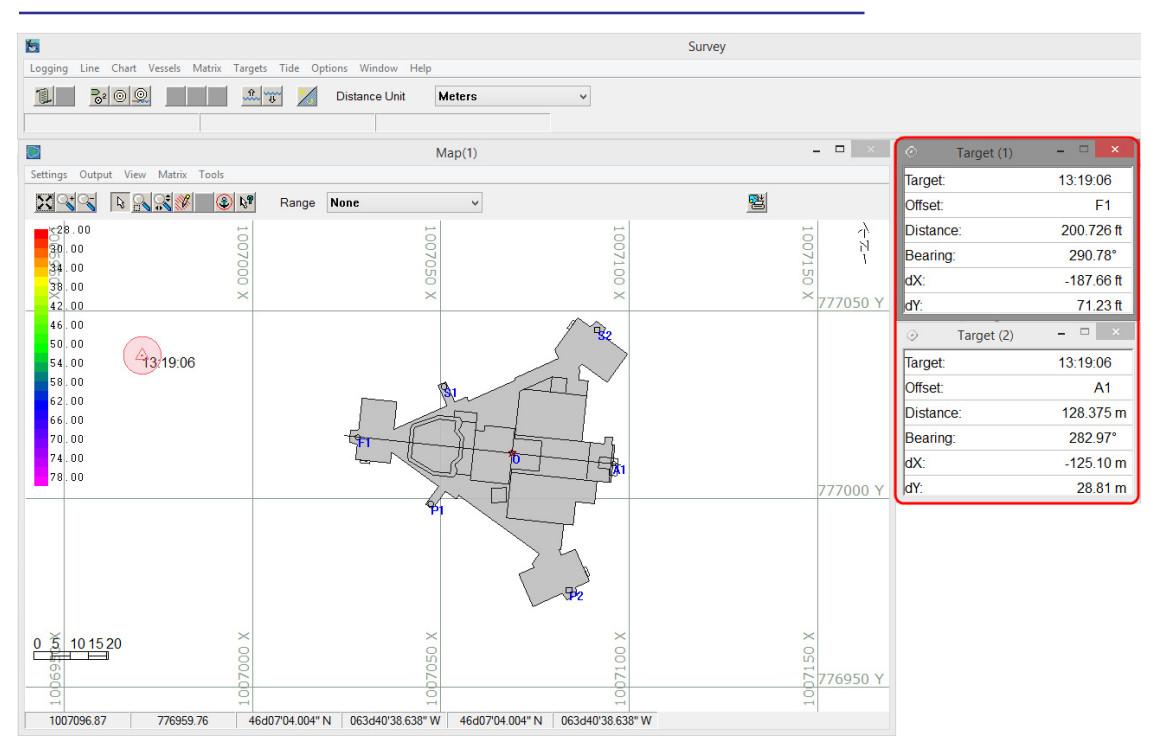

Unfortunately, these new features did not make it into the HYPACK® 2014 general release. If you are interested in these features, please contact <u>HYPACK Technical Support</u> for more information.